## COMO IMPORTAR NOTA DE COMPRA NO GDOOR WEB

Abra o módulo MOVIMENTAÇÕES.

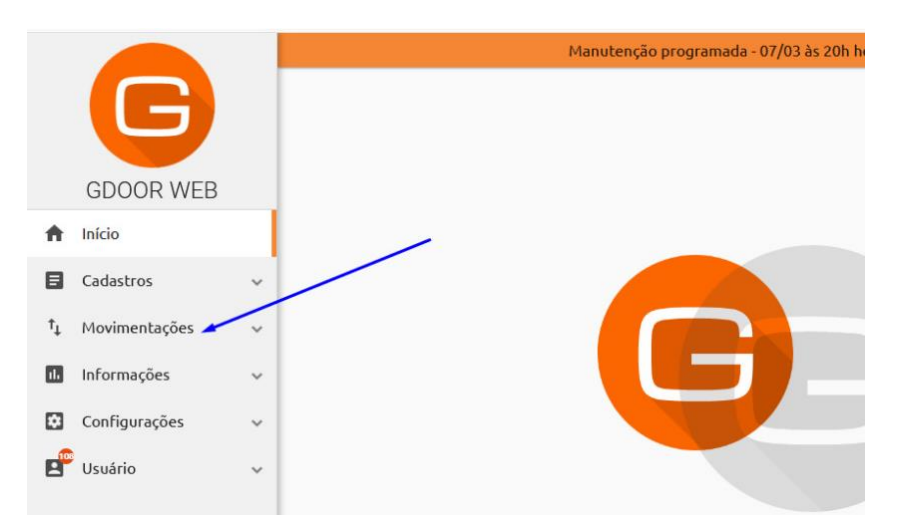

Selecione a opção **COMPRAS**.

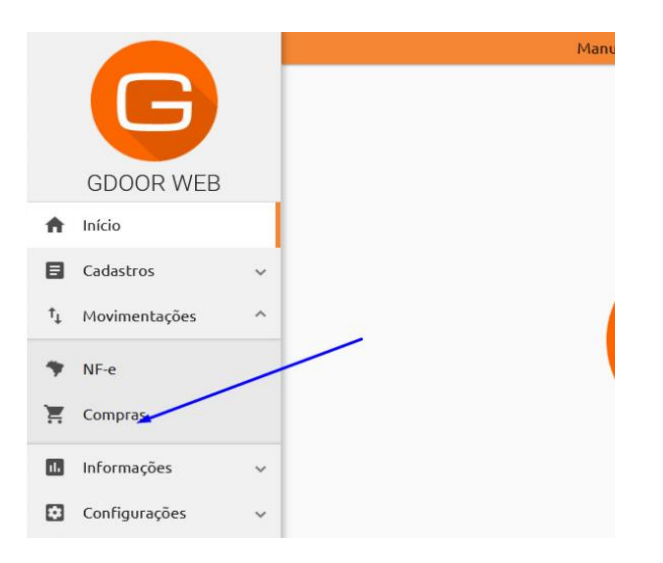

## Clique em IMPORTAR XML.

|                                                                                   | Por página 100 | ▼ 1-7 | 7/7 <      |                    |
|-----------------------------------------------------------------------------------|----------------|-------|------------|--------------------|
|                                                                                   |                |       |            | Ações              |
| .: <b>1</b>   <i>Total</i> : <b>R\$ 1.243,11</b><br>)0113550010000101131908353675 |                |       | Processada | İmportar XML       |
| ::1   Total: R\$ 16.000,00                                                        |                |       | Processada | »<br>Configurações |
| J0100550010000219641001814985                                                     |                |       |            |                    |
| <b>2</b>   <i>Total:</i> <b>R\$ 30.652,00</b><br>30167550020000080441102538912    |                |       | Processada | Configurações      |
|                                                                                   |                |       |            |                    |
| 1   <i>Total:</i> <b>R\$ 56.000,00</b><br>)1380550010000051681100314230           |                |       | Pendente   |                    |
| Total: <b>R\$ 306,00</b>                                                          |                |       | Processada | +                  |
| 1017055001000001101338086366                                                      |                |       |            |                    |

## DEPARIS SISTEMAS

Selecione o arquivo desejado e clique em ABRIR.

**Observação:** Para facilitar no momento de localizar o arquivo correto, recomendamos que se oriente pela data e hora em que o XML foi baixado.

|                       |                                              |                    | ur Compras         |   |
|-----------------------|----------------------------------------------|--------------------|--------------------|---|
|                       |                                              | - Pesquisa         | ii Compias         |   |
| Organizar 👻 🛛 Nova pa | sta                                          |                    | == - 🔟 🔮           |   |
| 🏪 Disco Local (C 🔨    | Nome                                         | Data de modificaç  | Тіро               | ^ |
| \$Windows.~           | ······································       | 12/04/2021 17:08   | Documento XML      |   |
| \$WinREAger           | 422102845862050007865500000090504711         | 12/04/2021 16:54   | Documento XML      |   |
| 🚽 Acronis Acti        | 422102048126750001965500100001821210         | 12/04/2021 16:54   | Documento XML      |   |
| Arquivos de           | 42210284586205000786550000090552512          | 12/04/2021 16:45   | Documento XML      |   |
| Arquivos de           | 42210284586205000786550000090552312          | 12/04/2021 16:45   | Documento XML      |   |
| Bematool 4            | 42210284586205000786550000090552114          | 12/04/2021 16:45   | Documento XML      |   |
|                       | 422102845862050007865500000090638214         | 12/04/2021 16:45   | Documento XML      |   |
| ESD                   | 422102005885340001805500100000871217         | 12/04/2021 16:44   | Documento XML      |   |
| FpqSys                | 422102845862050007865500000090653418         | 12/04/2021 16:44   | Documento XML      |   |
| GDOOR Sist            | 422102074147550003435500100001319319         | 12/04/2021 16:44   | Documento XML      |   |
| Intel                 | 42210284586205000786550000090726214          | 12/04/2021 16:43   | Documento XML      |   |
| MSOCache              | 422102786156970001005500100006814310         | 12/04/2021 16:43   | Documento XMI      | Y |
|                       |                                              |                    |                    | 1 |
| Nom                   | e: 42210413225593000136550020000812201961862 | 87 V Extensible Ma | rkup Language (X 🗸 |   |
|                       |                                              | Abrir              | Cancelar           |   |
|                       |                                              | 1.0                |                    |   |

Após importar o arquivo para o GDOOR Web clique em **PROCESSAR** e pronto, a nota de compra foi importada com sucesso.

| Pagamentos                                                |   |  |  |  |        |           | Ċ.     |
|-----------------------------------------------------------|---|--|--|--|--------|-----------|--------|
| Adicione as formas de pagamento quando a nota tiver valor |   |  |  |  |        |           | \$     |
| Transporte                                                |   |  |  |  |        |           |        |
| Tipo de frete<br>Sem Transporte                           | • |  |  |  |        |           | 00     |
|                                                           |   |  |  |  |        |           |        |
|                                                           |   |  |  |  | VOLTAR | PROCESSAR | SALVAR |

PARA IMPORTAR A NOTA DE COMPRA PARA O GDOOR WEB É NECESSÁRIO BAIXAR O XML NO SITE DA SEFAZ OU NO EMAIL, CASO O FORNECEDOR FAÇA O ENVIO.